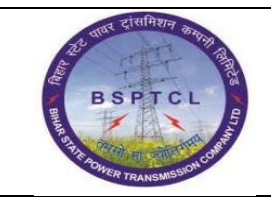

### Project – SUGAM End User Manual Creation ofGeneral Ledger Master Data

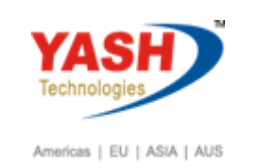

| DOCUMENT DETAILS       |                    |                       |  |  |  |
|------------------------|--------------------|-----------------------|--|--|--|
| Project Name           | Module             | Business Scenario:    |  |  |  |
| SUGAM                  | FICO               | FINANCE & CONTROLLING |  |  |  |
| MODULE LEAD - BSPTCL   | Module Lead – Yash | PROCESS OWNER         |  |  |  |
| Shri. Pradeep Kumar    | Narasimha Rao N    | Ajay Rai              |  |  |  |
| BBP NUMBER AS PER BPML | PROCESS NAME       |                       |  |  |  |
|                        | FICO               |                       |  |  |  |

| AUTHORS & PARTICIPANTS |                          |  |  |  |  |
|------------------------|--------------------------|--|--|--|--|
| Role                   | Name                     |  |  |  |  |
|                        | Sri. Chandan Kumar       |  |  |  |  |
|                        | Sri. Mrutyunjay          |  |  |  |  |
|                        | Ms. Shweta               |  |  |  |  |
|                        | Sri. Ravindra Singh      |  |  |  |  |
| Core Team Members      | Sri. Anand Shekhar       |  |  |  |  |
|                        | Sri. Shivendra Kashyap   |  |  |  |  |
|                        | Sri . Ajay Kumar         |  |  |  |  |
|                        | Sri. Ajay Kumar IT (BPO) |  |  |  |  |
|                        | Sri. Rahul IT (Manager)  |  |  |  |  |
| Consultant             | Naveen                   |  |  |  |  |
| Business Process Owner | Ajay Rai                 |  |  |  |  |

| Revision History      |     |                               |        |          |  |  |
|-----------------------|-----|-------------------------------|--------|----------|--|--|
| Date Document Version |     | Document Revision Description | Author | Reviewer |  |  |
| 04.02.2019            | 0.1 | User Manual Preparation       | Vivek  | Naveen   |  |  |

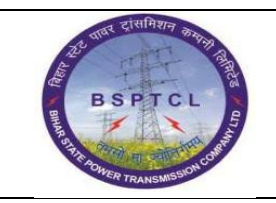

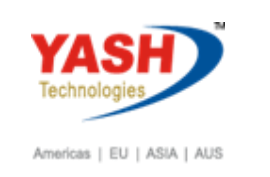

#### 1.1. Create General Ledger Account

| SAP T-code | FS00                                              |
|------------|---------------------------------------------------|
| Process    | Input FS00 in Transaction Box and press Enter key |

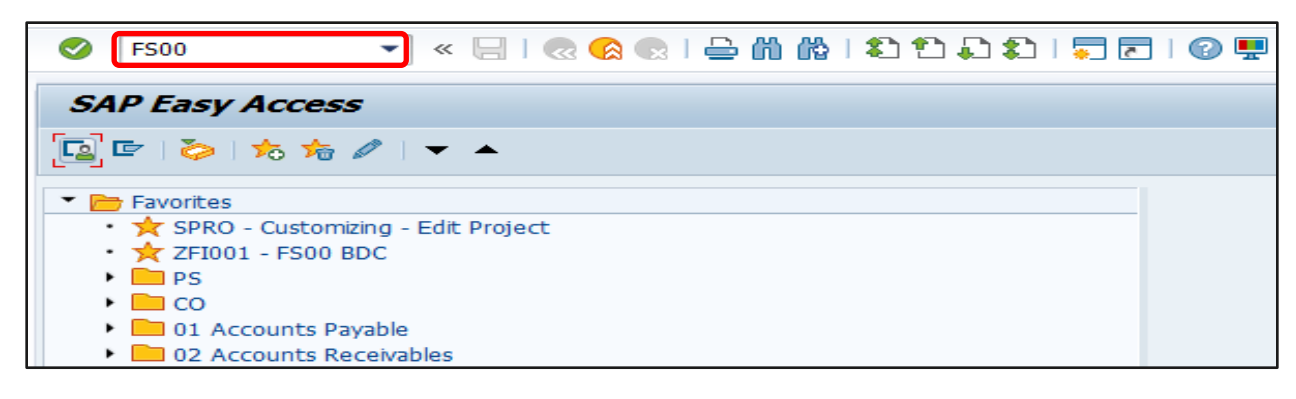

| SAP T-code | FS00                                                            |
|------------|-----------------------------------------------------------------|
| Process    | Go to General Ledger: Type/Description Tab - G/L Account Type:  |
|            | Select the relevant Account Type from drop-down list – Select   |
|            | Account Group - Input Short Text – Input G/L Acct Long Text G/L |
|            | account                                                         |

| G/L account Edit Goto Extras Environment Settings System Help                                 |  |  |  |  |  |
|-----------------------------------------------------------------------------------------------|--|--|--|--|--|
|                                                                                               |  |  |  |  |  |
|                                                                                               |  |  |  |  |  |
|                                                                                               |  |  |  |  |  |
| Display G/L Account Centrally                                                                 |  |  |  |  |  |
| 📽 🗄 🖆 🗠 🖄 🖌 🔸 🕨 🕎 🖆 🕴 Edit financial statement version 🛛 Edit set 🛛 Time-Dependent Attributes |  |  |  |  |  |
| G/L Account 130301 Q Advances for Capital Works                                               |  |  |  |  |  |
| Company Code 1000 BSPTCL & 🔗 🖉 🗋 🗰 🕅                                                          |  |  |  |  |  |
|                                                                                               |  |  |  |  |  |
| Type/Description Control Data Create/bank/interest Key word/translation T Control Data        |  |  |  |  |  |
|                                                                                               |  |  |  |  |  |
| Control in Chart of Accounts BSPT BSPTCL Chart Of Accounts                                    |  |  |  |  |  |
| C/L Account Type Rabore Sheet Account                                                         |  |  |  |  |  |
|                                                                                               |  |  |  |  |  |
| Account Group Fixed Assets                                                                    |  |  |  |  |  |
|                                                                                               |  |  |  |  |  |
| Description                                                                                   |  |  |  |  |  |
| Short Text Advances for Capital                                                               |  |  |  |  |  |
| G/L Acct Long Text Advances for Capital Works                                                 |  |  |  |  |  |
|                                                                                               |  |  |  |  |  |
| Consolidation Data in Chart of Accounts BSPT BSPTCL Chart Of Accounts                         |  |  |  |  |  |
| Trading partner                                                                               |  |  |  |  |  |
|                                                                                               |  |  |  |  |  |

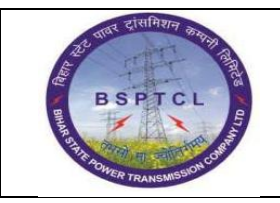

## Project – SUGAM End User Manual Creation ofGeneral Ledger Master Data

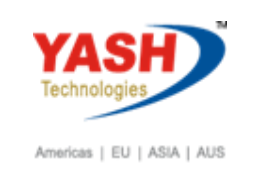

| SAP T-code | FS00                                                                      |
|------------|---------------------------------------------------------------------------|
| Process    | Go to Control Data Tab - Input Account Currency - Only balances in local  |
|            | currency : Select this option for all current liabilities account - Tax   |
|            | Category: Select the relevant tax category - Posting without tax          |
|            | allowed: Selecting this option will allow to post the transaction without |
|            | tax even though tax is mandatory - Select Recon. account for acct type    |
|            | from drop-down - Open Item Management: Select this option for all         |
|            | the Balance sheet payable accounts - Sort Key: Select required sort key   |
|            | - Select the relevant CElem category from drop-down list                  |

| Display G/L Account Centrally                                                                                             |  |  |  |  |  |  |
|----------------------------------------------------------------------------------------------------|--|--|--|--|--|--|
| 🖷 🕆 🖧 🛛 🐼 🛛 🗲 🕨 🔄 🕹 Edit. financial statement version 🛛 Edit. set 🛛 Time-Dependent. Attributes                            |  |  |  |  |  |  |
| G/L Account  130301  Q Advances for Capital Works    Company Code  1000  BSPTCL  Image: Company Code  Image: Company Code |  |  |  |  |  |  |
| Type/Description Control Data Create/bank/interest Key word/translation I                                                 |  |  |  |  |  |  |
| Account control in company code                                                                                           |  |  |  |  |  |  |
| Account currency INR Indian Rupee                                                                                         |  |  |  |  |  |  |
| Balances in Local Crcy Only                                                                                               |  |  |  |  |  |  |
| Exchange Rate Difference Key                                                                                              |  |  |  |  |  |  |
| Valuation Group                                                                                                    |  |  |  |  |  |  |
| Tax Category                                                                                                    |  |  |  |  |  |  |
| Posting without tax allowed                                                                                               |  |  |  |  |  |  |
| Recon. Account for Acct Type Vendors 🔹                                                                                    |  |  |  |  |  |  |
| Alternative Account No.                                                                                                   |  |  |  |  |  |  |
| Acct Managed in Ext. System                                                                                               |  |  |  |  |  |  |
| Inflation key                                                                                                    |  |  |  |  |  |  |
| Colerance Group                                                                                                    |  |  |  |  |  |  |
|                                                                                                    |  |  |  |  |  |  |
| Account Management in Company Code                                                                                        |  |  |  |  |  |  |
| Open Item Management                                                                                                    |  |  |  |  |  |  |
| Sort key 001 Posting date                                                                                                 |  |  |  |  |  |  |
| Authorization Group                                                                                                    |  |  |  |  |  |  |
| Clerk Abbreviation                                                                                                    |  |  |  |  |  |  |
|                                                                                                    |  |  |  |  |  |  |

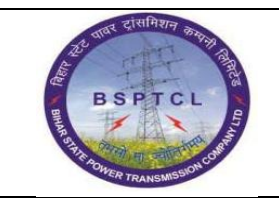

## Project – SUGAM End User Manual Creation ofGeneral Ledger Master Data

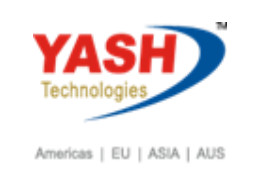

| SAP T-code | BP                                                                                                    |
|------------|----------------------------------------------------------------------------------------------------|
| Process    | Go to Create/bank/interest Tab - Select Field status group - Post<br>automatically only - House Bank: Select the relevant house bank<br>- Account ID: Select the relevant account id |

| Display G/L Account Centrally                                                                     |
|---------------------------------------------------------------------------------------------------|
| 🖷   🖆   🖄 🛇   🗲 🕨   📅 🖹   Edit financial statement version 🛛 Edit set 🛛 Time-Dependent Attributes |
| G/L Account 130301 Advances for Capital Works<br>Company Code 1000 BSPTCL & P C With Template C T |
| Ype/Description & Control Data Create/Dank/interest & Key Word/translation & 1                    |
| Control of document creation in company code                                                      |
| Field status group  G067  Reconciliation accounts    Post Automatically Only                      |
| Bank/financial details in company code                                                            |
| Reduced to och flow                                                                               |
| House bank                                                                                        |
| Account ID                                                                                        |
| Interest calculation information in company code                                                  |
| Interest indicator                                                                                |
| Interest Calc. Frequency 0                                                                        |
| Key Date of Last Int. Calc.                                                                       |
| Date of Last Interest Calc.                                                                       |

| ¢                            | G/L account | <u>E</u> dit | <u>G</u> oto | Extr <u>a</u> s | En <u>v</u> ironment | <u>S</u> ettings | S <u>y</u> stem <u>H</u> elp |
|------------------------------|-------------|--------------|--------------|-----------------|----------------------|------------------|------------------------------|
| <b></b>                      |             |              | • «          |                 | 🛁   😒 💫 🔊            | ñ & I            | 1 1 1 1 1 I I I I I 🖉 💻      |
| Create G/L Account Centrally |             |              |              |                 |                      |                  |                              |

🖌 Data saved

# **Manual End**